## **Creating & Editing a Public Template (Questionnaire)**

A public template is the foundation to building a questionnaire. Public templates are created by Learning Pool. Existing public templates and questionnaires can be edited by course administrators. In order to be able to create reports of relevant and up-to-date statistics, questionnaires can be attached to courses to continuously collate data.

A questionnaire will only collect data in relation to the course that it is attached to. These questionnaires can be used prior, during, and after a course e.g. pre-briefing form, evaluations (Initial Feedback Form).

If you wish to create a public template, please contact <a href="mailto:support@learningpool.com">support@learningpool.com</a>

## To edit a public template document

- Log into WILMa.
- Type 'evaluation' in the 'search courses' box.

|  |  | Search Courses |  | Q |  |
|--|--|----------------|--|---|--|
|--|--|----------------|--|---|--|

• Click on the 'Evaluation Questionnaire Templates - Do Not Delete'.

Evaluation Questionnaire Templates - Do Not Delete

• Click on the required template that you wish to edit, within the '**Public Templates**' category.

## To edit an existing question

- Click on 'Questions' in the 'Questionnaire Administration' block on the left hand side of the screen.
- To edit, navigate to the required question and click on the 'edit' icon .
- Click on 'Save changes'.

## To add a new question

• Use the drop down box at the top of the screen to specify the type of question you wish to add and click '*Add selected question type*'.

| • | Add questions ③ |                            |  |  |
|---|-----------------|----------------------------|--|--|
|   | Page Break 🔻    | Add selected question type |  |  |

The type of question you pick will be based on the type of answer you require back e.g. Yes/No, Check Boxes, Numerical, Date.

- The new question will be added to the bottom of the questionnaire. In order to navigate the order of the questions click on the move icon <sup>∞</sup> next to the question and then click in the 'move to here' box
- Click on 'Save changes'.